## So installieren Sie die SecureApp für Windows-PC

1. Rufen Sie die folgende Internetadresse auf:

https://www.sparda-west.de/online-banking-secureapp-fuer-pc/

2. Laden Sie dort die SecureApp für Windows über diese Schaltfläche herunter:

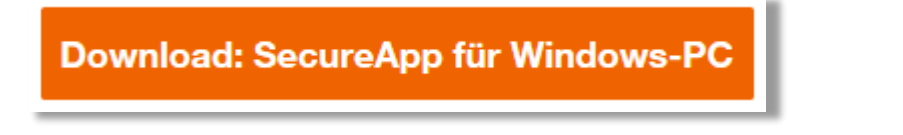

3. Wählen Sie nun Datei speichern:

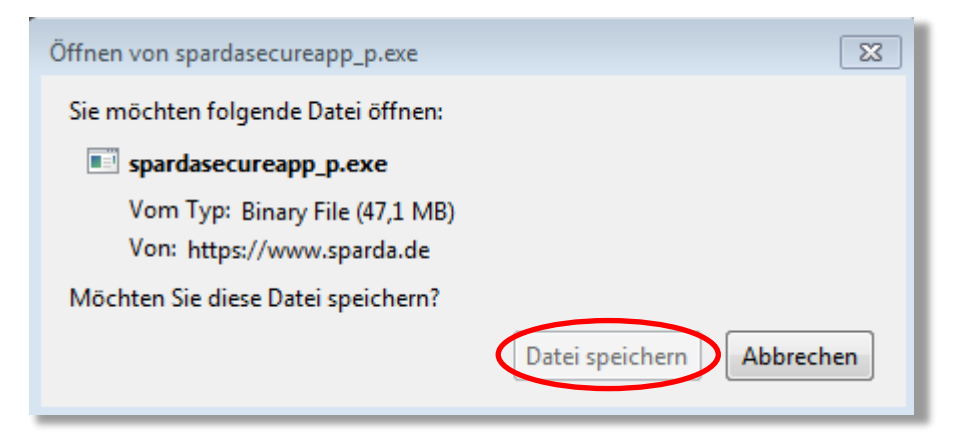

Sparda-Bank

4. Öffnen Sie die heruntergeladene Datei in Ihrem Download-Ordner und wählen Sie die Option *Ich akzeptiere die Lizenzvereinbarung.* Klicken Sie *Weiter*.

| 🛁 SpardaSecureApp Einrichtung                                                                                                    | 8               |
|----------------------------------------------------------------------------------------------------|-----------------|
| Lizenzabkommen<br>Bitte lesen Sie das folgende Lizenzabkommen. Sie müssen die Bedingungen in<br>diesem Abkommen akzeptieren, um die Installation fortsetzen zu können. | ı  <sup>1</sup> |
| SpardaSecureApp V2.0                                                                                                    |                 |
| - Neues, schlankes Design<br>I III John Barsich der Tadideite aufzuffahr                                                                                               |                 |
| - Stabilitätsverbesserungen und Geschwindigkeitsoptimierungen                                                                                                    |                 |
| KOBIL Licence                                                                                                    |                 |
| Lizenzen:                                                                                                    |                 |
|                                                                                                    |                 |
| HAFTUNGSBESCHRÄNKUNGEN                                                                                                    |                 |
|                                                                                                    |                 |
| WICHTIG - BITTE SORGFÄLTIG LESEN                                                                                                    |                 |
|                                                                                                    |                 |
| 🔍 💿 Ich akzeptiere die Lizenzvereinbarung.                                                                                                    |                 |
| Ich akzeptiere die Lizenzvereinbarung nicht.                                                                                                    |                 |
|                                                                                                    |                 |
| < Zurück Weiter > Abbreche                                                                                                    | en              |
|                                                                                                    |                 |

5. Klicken Sie abschließend auf Beenden und die SecureApp öffnet sich.

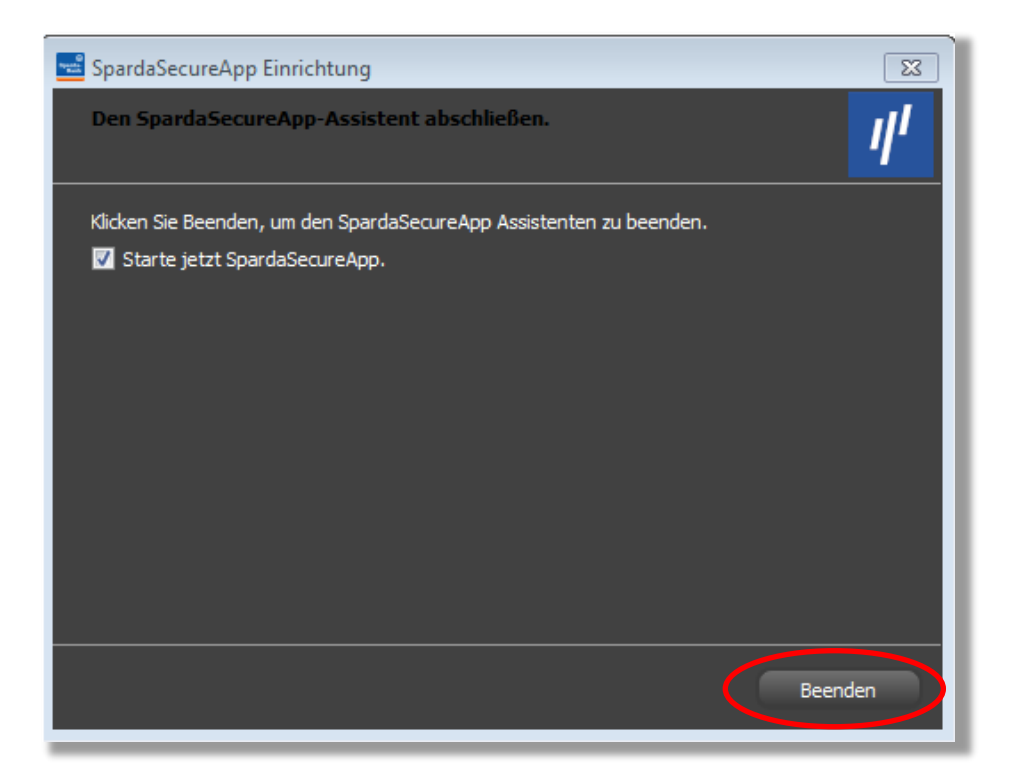

Die Installation ist geschafft. Weiter geht es mit der Aktivierung SecureApp PC.

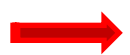

Zur Anleitung "Aktivierung der SecureApp PC"

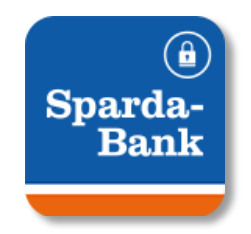

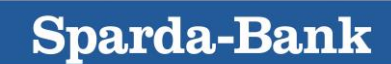